# Cisco Web 또는 Email Security Appliance에서 컨 피그레이션을 백업하려면 어떻게 해야 합니까?

#### 목차

<u>질문</u> 환경 <u>CLI</u>

# 질문

Cisco Web 또는 Email Security Appliance에서 컨피그레이션을 백업하려면 어떻게 해야 합니까?

## 환경

Cisco ESA(Email Security Appliance), WSA(Web Security Appliance), SMA(Security Management Appliance), 모든 AsyncOS 버전

컨피그레이션은 CLI 또는 GUI를 통해 백업할 수 있습니다.아래 지침을 참조하십시오.

## CLI

\_\_\_\_

CLI를 통해 두 가지 방법이 있습니다.

CLI> showconfig Do you want to include passwords? Please be aware that a configuration without passwords will fail when reloaded with loadconfig. [N]> Y 이 명령은 CLI의 현재 컨피그레이션을 표시합니다.텍스트를 복사하고 구성 파일을 컴퓨터에 수동 으로 저장해야 합니다.

CLI> saveconfig Do you want to include passwords? Please be aware that a configuration without passwords will fail when reloaded with loadconfig. [N]> Y The file S600-00137255E240-2L83V91-20060801T203323.xml has been saved in the configuration directory on machine "S-Series". 이렇게 하면 현재 컨피그레이션 파일이 프록시의 하드 디스크에 저장됩니다.FTP를 통해 어플라이 언스에 연결하고 "configuration" 폴더로 이동하여 컨피그레이션 파일을 다운로드할 수 있습니다.

참고:'아니요'의 기본 옵션을 선택하면 구성에 비밀번호가 포함되지 않습니다.이렇게 하면 파일이

GUI

- 1. 'System Administration' > 'Configuration File'으로 이동합니다.
- 2. 다음 옵션 중 하나를 선택합니다.
  - 파일을 로컬 컴퓨터로 다운로드하여 보거나 저장합니다 ---> 구성 파일을 다운로드합니다.
  - 이 어플라이언스에 파일 저장 ---> WSA에 컨피그레이션 파일을 로컬로 저장합니다.
- 3. **'Load Configuration(컨피그레이션** 로드)' 옵션을 통해 컨피그레이션 파일을 WSA에 다시 업로 드할 수 있도록 'Mask passwords in the Configuration Files'(컨피그레이션 파일*의 비밀번호* 마 스크) 상자를 선택 취소합니다.
- 4. '**Submit**' 버튼을 클릭합니다.